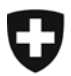

## Verificazione della firma

• Clic sulla icona nella barra laterale a sinistra:

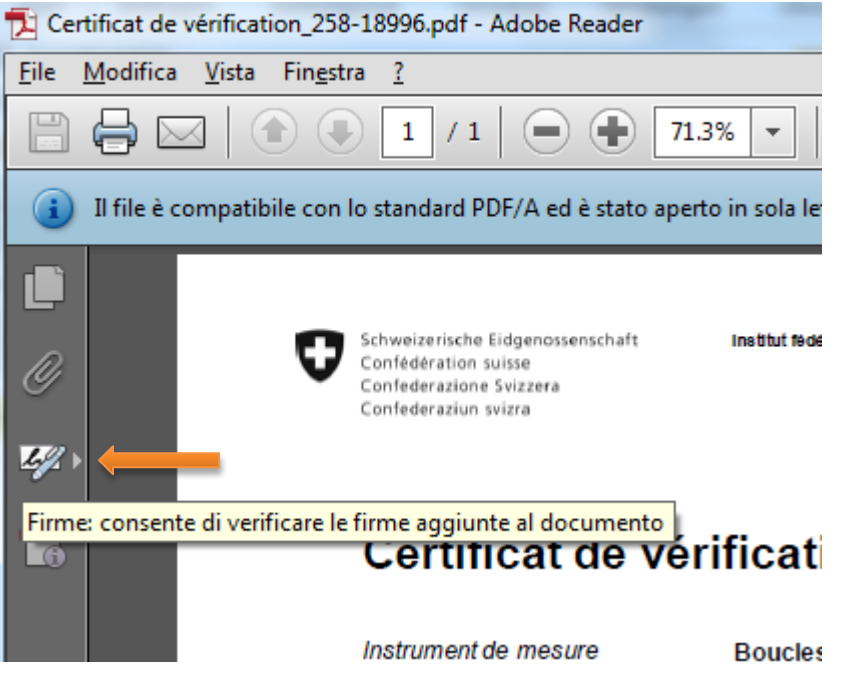

Selezione

[indicazione] – [mostrare/nascondere] – [finestra di navigazione] – firme

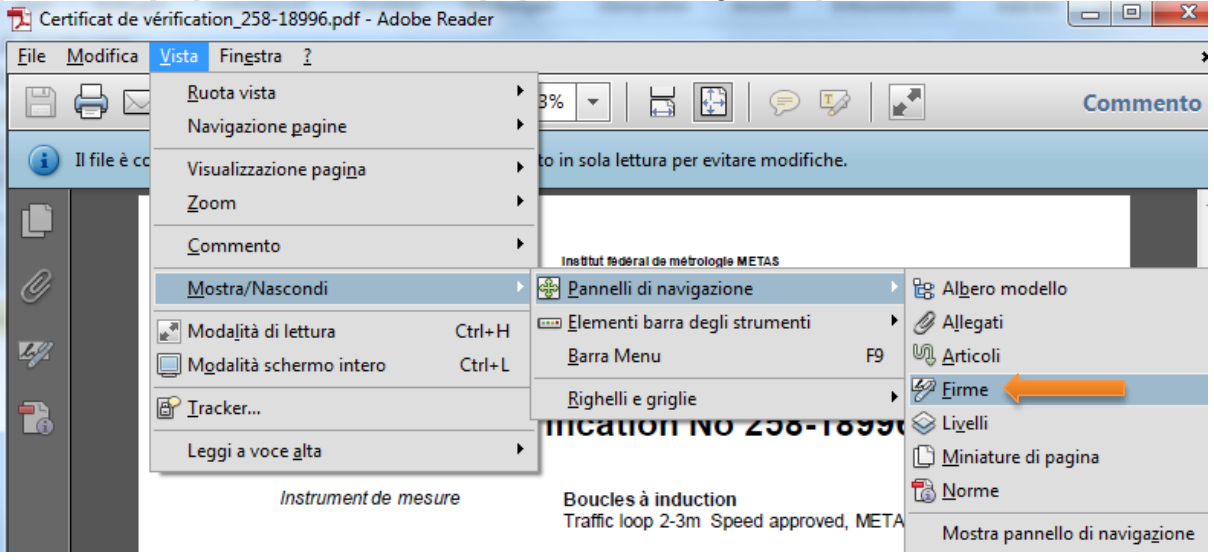

## • La firma

| Certificat de vérification_258-18996.pdf - Adobe Reader                                              |                                                                          |   |  |  |  |
|----------------------------------------------------------------------------------------------------|--------------------------------------------------------------------------|---|--|--|--|
| <u>Eile M</u> odifica <u>V</u> ista Fin <u>e</u> stra <u>?</u>                                       |                                                                          |   |  |  |  |
|                                                                                                    | 🖹 🖨 🖂 💿 💽 1 / 1 💿 🕂 19.6% 🗸 🔚 🔛 👂 🐶 🛃                                    |   |  |  |  |
| Il file è compatibile con lo standard PDF/A ed è stato aperto in sola lettura per evitare modifiche. |                                                                          |   |  |  |  |
| Ċ                                                                                                    | Firme                                                                    |   |  |  |  |
| Ø                                                                                                    | B≡ ▼ Convalida tutte                                                     |   |  |  |  |
|                                                                                                    | 🗆 🖙 🎸 Rev. 1: firmato da Eidgenoessisches Institut fuer Metrologie METAS |   |  |  |  |
| <u>L9</u> 2                                                                                          | Firma valida:                                                            |   |  |  |  |
|                                                                                                    | Documento non è stato modificato dopo l'apposizione della firma.         |   |  |  |  |
| 1                                                                                                    | Identità firmatario valida                                               |   |  |  |  |
|                                                                                                    | L'ora della firma proviene dall'orologio del computer del firmatario.    |   |  |  |  |
|                                                                                                    | 🗆 Dettagli firma                                                         |   |  |  |  |
|                                                                                                    | Dettagli certificato 🔶                                                   |   |  |  |  |
|                                                                                                    | Ultimo controllo: 2013.10.28 15:37:05 +01'00'                            |   |  |  |  |
|                                                                                                    | Campo: Signature1 a pagina 1                                             |   |  |  |  |
|                                                                                                    | Fare clic per visualizzare questa versione                               |   |  |  |  |
|                                                                                                    |                                                                          |   |  |  |  |
|                                                                                                    |                                                                          |   |  |  |  |
|                                                                                                    |                                                                          | 0 |  |  |  |

In questo caso, ulteriori reguardante la firma sono disponibile cliccando su [dettagli di certificato]

| Visualizzatore certificati                                                                                                    |                 |                                                 |  |  |
|----------------------------------------------------------------------------------------------------|-----------------|-------------------------------------------------|--|--|
| Questa finestra di dialogo consente di visualizzare i dettagli di un certificato e dell'intera catena di<br>emissione. I dettagli corrispondono alla voce selezionata. |                 |                                                 |  |  |
| Mostra tutti i percorsi di certificazione trovati                                                                                                    |                 |                                                 |  |  |
| <ul> <li>QuoVadis Root Certificati</li> <li>QuoVadis EIDI-V CA 6</li> </ul>                                                                                            | Riepilogo Detta | igli Revoca Affidabilità Policy Nota legale     |  |  |
| Eidgenoessisches                                                                                                    |                 | Eidgenoessisches Institut fuer Metrologie METAS |  |  |
|                                                                                                    |                 | Eidgenoessisches Institut fuer Metrologie METAS |  |  |
|                                                                                                    | Emesso da:      | QuoVadis EIDI-V CA G1                           |  |  |
|                                                                                                    |                 | QuoVadis Trustlink Switzerland Ltd. (ZertES     |  |  |
|                                                                                                    | Valido da:      | 2013/04/15 14:18:59 +01'00'                     |  |  |
|                                                                                                    | Valido fino a:  | 2016/04/15 14:18:59 +01'00'                     |  |  |
|                                                                                                    | Utilizzo:       | Firma transazione, Firma documento              |  |  |
| < <u> </u>                                                                                                    |                 | Esporta                                         |  |  |
| <ol> <li>Il percorso del certificato selezionato è valido.</li> </ol>                                                                                                  |                 |                                                 |  |  |
| La convalida del percorso e i controlli della revoca sono stati effettuati all'ora della firma:<br>2013/10/23 07:56:37 +01'00'<br>Modello di convalida: shell          |                 |                                                 |  |  |
|                                                                                                    |                 | ОК                                              |  |  |

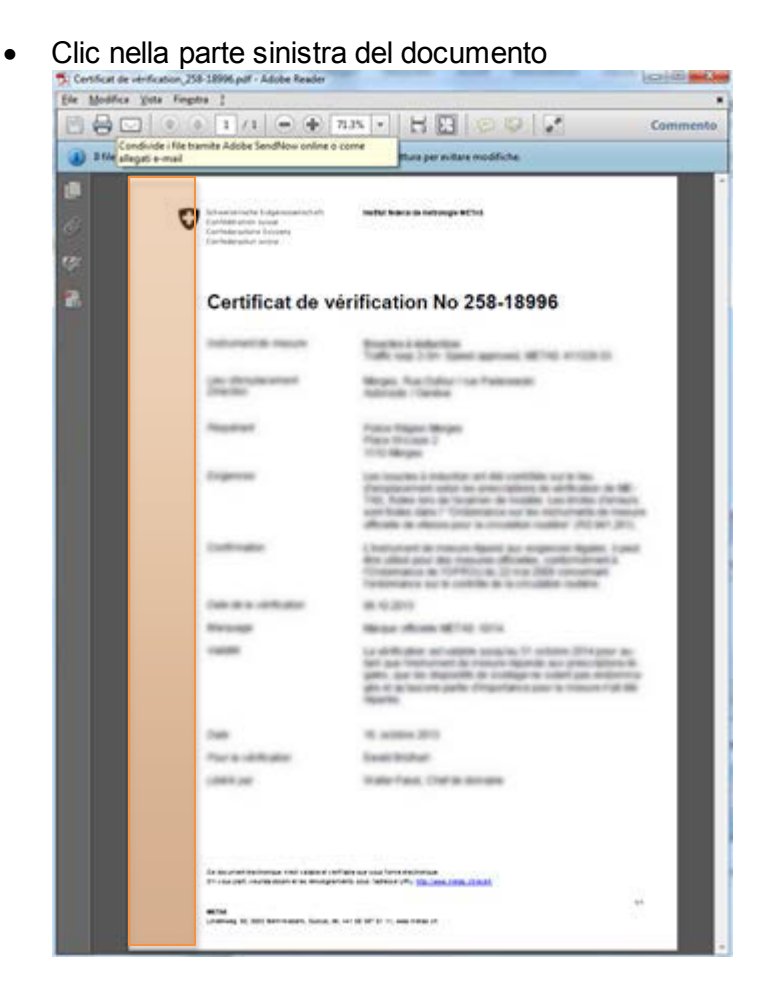

In questo caso, informazioni di validazione della firma soppravengono come segue:

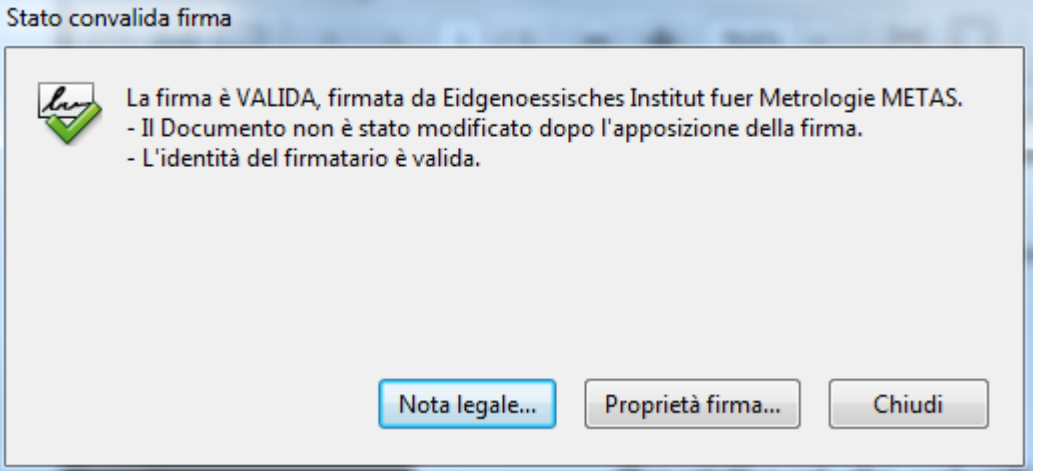

 A seconda delle impostazioni nel suo Adobe Acrobat Reader, la validazione si mostra ormai al inizio:

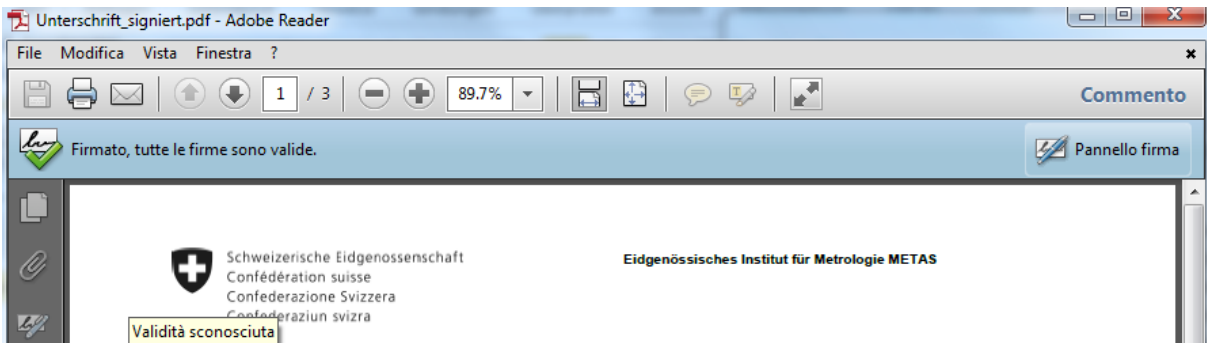